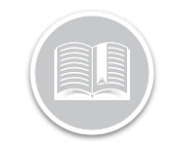

# Carte de Référence

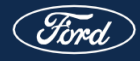

(Ford) | FORD COMMERCIAL SOLUTIONS

# Ford - Guide De L'embarquement Avec **Consentement Du Client**

# Console Administrative de FCS

## 1) Créer un compte

Le client recevra un courriel de bienvenue de : fcs@emaillq-ford.com

Cliquer sur le lien dans le courriel code de vérification Créer un mot de passe.

Les utilisateurs seront ensuite dirigés vers la console administrative de FCS.

# 2) Ajouter des Véhicules

La liste des véhicules est alimentée sur la base des ventes enregistrées jusqu'à trois mois auparavant. Les clients Fleet Complete peuvent être amenés à ajouter des véhicules manquants via la page « Ajouter véhicules ».

Les véhicules achetés sans code FIN deviennent « non vérifiés » et nécessitent des documents pour en vérifier la propriété. Pour ce faire, les utilisateurs peuvent utiliser le lien « Contacter le FCS ».

\*Tout futur véhicule acheté en utilisant le code FIN sera automatiquement ajouté à la liste des véhicules.

| =  | Find 1                   | FCS ADMINISTRA                                                                    | TIVE CONSOLE                                                                |                                  | · · · · |              |            |         |
|----|--------------------------|-----------------------------------------------------------------------------------|-----------------------------------------------------------------------------|----------------------------------|---------|--------------|------------|---------|
| F  | Flotana 2.               | Add Vehi                                                                          | cles                                                                        |                                  |         |              |            |         |
| ₫. | Vehicles<br>Add Vehicles | Added with desive<br>Contact FES 19 per<br>Q, Season<br>Universified V<br>Total 2 | Leo through a profinitiany ve<br>vale proof of ownership far i<br>Vehic les | rification of exmanship disck. @ |         | Add Veticals |            |         |
|    |                          |                                                                                   | 1D-1+                                                                       | VIN                              | Model = | Vear =       | Date Added | Actions |
|    |                          |                                                                                   |                                                                             | 1FD8W39T6CEC24153                | F-150   | 2012         |            | YEW     |
|    |                          |                                                                                   | Vehicle 123                                                                 | 1234abcde567891gh                |         |              |            | YEW     |

#### 3) Consentir des Véhicules - Image #1

Les utilisateurs peuvent facilement agir sur tous leurs véhicules en utilisant la barre d'actions en masse pour ajouter ou supprimer le consentement et marquer pour suppression.

#### \*Nous recommandons à vos clients d'informer d'abord leur

fournisseur de services de leur intention d'interrompre le service.

|   | <u>्रास्ट</u> ा । | T LES ADMINISTRATIVE CONSIDE |                                |             |                      |                     |         |  |  |  |  |
|---|-------------------|------------------------------|--------------------------------|-------------|----------------------|---------------------|---------|--|--|--|--|
| ٢ | Cleane 2-         | Vehicles                     |                                |             |                      |                     |         |  |  |  |  |
| a | Alter Street      | Q, North                     |                                |             |                      |                     |         |  |  |  |  |
|   |                   | READ FOR THANKS              | 001090120                      |             |                      |                     |         |  |  |  |  |
|   |                   | Selected                     | Add Consers                    | Debelace 70 | Salactive Adventions |                     |         |  |  |  |  |
|   |                   | <b>6</b> 0 •                 | Remove Content                 | Medat       | Stor                 | Consent Scolas -    | Actions |  |  |  |  |
|   |                   | 59                           | Kemple Conternancificiere      | Brannin 1   | 20.74                | feed for example    | etter.  |  |  |  |  |
|   |                   | •                            | IF DAYOK WINKARESCO            | Thempol     | 2010                 | Tesi Conserver      | com     |  |  |  |  |
|   |                   | 23                           | IF DASLOWING ALLOWS            | IFABLE 1    | 2019                 | Test Contentier     | 101     |  |  |  |  |
|   |                   | -                            | In the ROY IN CONTRACTOR       | Brannia I.  | 2011                 | National Radio      | 107     |  |  |  |  |
|   |                   | 63                           | IFA IFS CHOOLEDCE              | Tearus      | 2010                 | Death for Densers   | LOW     |  |  |  |  |
|   |                   | 89                           | INVESTIGATION OF THE           | Brain's T   | 70 N                 | Newly for Convert   | -01     |  |  |  |  |
|   |                   | •                            | IF BAXT 2 MICKAAAMS            | Trents (    | 2010                 | Ready for Consent   | rom.    |  |  |  |  |
|   |                   | 29                           | IF \$45,2550 (CEACLED)         | Trank t     | 2019                 | Keady for Content   | 101     |  |  |  |  |
|   | a Cellana         | -                            | In the Rest of Galaxy of Allow | Report 1    | 20.21                | House in a Constant | *0*     |  |  |  |  |

## **Questions Contact Info**

Courriel : fcs1@ford.com Téléphone : 833-327-3673

\*Remarque : Tous les clients qui migrent depuis l'ancien processus de fleet.ford.com verront tous les véhicules et leurs

statuts de consentement migrés automatiquement.